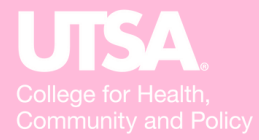

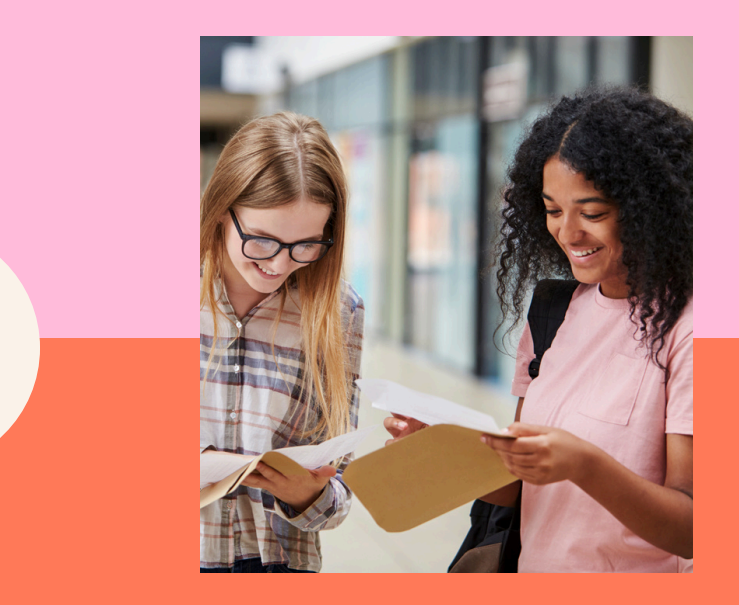

# HCAP GUIDE TO BANNER

#### **WELCOME TO BANNER**

ntroduction

#### SGASTDN

General Student Info

#### SPAIDEN

Student Demographic Info

#### SOAHOLD

Registration Holds

#### SFAALST

Class Roster

#### SHATERM

GPA and Academic Standing

#### TSAAREV

Student Account

#### TSASPAY

Student Account Balance

#### SHACRSE

Completed Student Coursework

#### SZAREGS

Course Enrollment

#### SHADEGR

Degree Awarded Info

#### **TERM CODES**

How to determine term codes

#### XTENDER

Scanned Student Documents

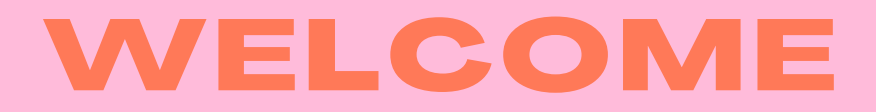

Visit <u>myUTSA.edu</u>

Under Faculty/Staff Resources: BANNER

Log in with myUTSA ID and Passphrase.

Welcome Screen

Type in screen name into the search field.

Click enter.

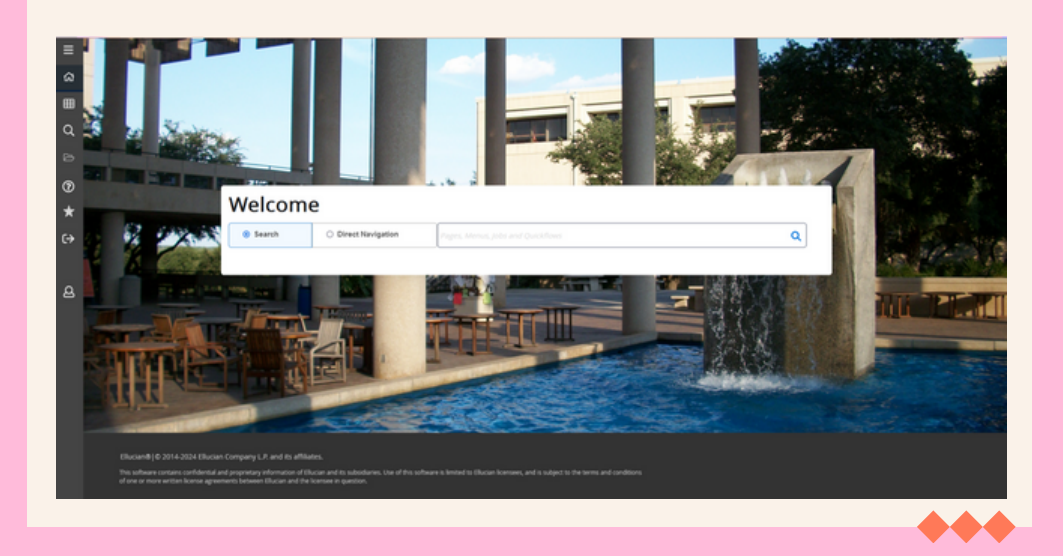

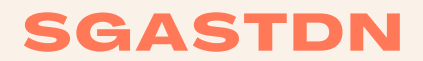

**General Student Information** 

Type in screen name SGASTDN.

Enter Student's BANNER ID or myUTSA ID.

Can enter in Term code or leave blank.

Click Go.

# STUDENT INFO FOUND ON SGASTDN

Student's program

Admission term

Catalog term

Program's concentration (if applicable)

Student Status (if student is active or inactive)

Residence (Texas, Out of State, International)

Student Type (New or Continuing)

| ≣          | × UIS               | General Student Form SGASTDN 9.3.26 (PROD)                                                                                                    |                     |                 | 🔒 ADD | RETRIEVE | 🛃 RELATED | 🗱 TOOLS | <b>Q</b> 1 |
|------------|---------------------|----------------------------------------------------------------------------------------------------|---------------------|-----------------|-------|----------|-----------|---------|------------|
| <b>^</b> . | ID:                 | Image: Constraint of the second second sec |                     | Student Summary |       |          |           | Go      |            |
| հ          | Term:               | ***                                                                                                    | View Current/Active |                 |       |          |           |         |            |
|            |                     |                                                                                                    | Curricula           | 1               |       |          |           |         |            |
| ∄          |                     |                                                                                                    |                     |                 |       |          |           |         |            |
| ર          | Get Started: Comple | e the fields above and click Go. To search by name, press TAB from an ID field, enter your search criteria, and then r                                                                                                    | press ENTER.        |                 |       |          |           |         |            |
| 2          |                     |                                                                                                    |                     |                 |       |          |           |         |            |
| Ð          |                     |                                                                                                    |                     |                 |       |          |           |         |            |
| k          |                     |                                                                                                    |                     |                 |       |          |           |         |            |
| ÷          |                     |                                                                                                    |                     |                 |       |          |           |         |            |

පු

|             | ×                              | UISA          | Gene           | eral Student F               | orm SGAST    | DN 9.3.26 (PRO   | D)                   |             |                      |               |                  |             |                |                   |               | 🔒 ADD     | RETRIEVE      | REL/       | ATED   | 🗱 TOOLS   | , 🌲       |
|-------------|--------------------------------|---------------|----------------|------------------------------|--------------|------------------|----------------------|-------------|----------------------|---------------|------------------|-------------|----------------|-------------------|---------------|-----------|---------------|------------|--------|-----------|-----------|
|             | ID: @01938                     | 018 Jaiyed    | ola, Joseph A. | Term: Vi                     | ew Current/A | ctive Curricula: |                      |             |                      |               |                  |             |                |                   |               |           |               |            |        | Start Ove | r ا       |
| ե           | Learner                        | Curricula     | Study Path     | Activities                   | Veteran      | Comments         | Academic and Graduat | ion Status, | Dual Degree          | Miscellaneous |                  |             |                |                   |               |           |               |            |        |           |           |
|             | GENERAL L                      | LEARNER       |                |                              |              |                  |                      |             |                      |               |                  |             |                |                   |               | \$        | Settings      | Insert 🗖 🛙 | Delete | Copy      | r, Filter |
| ₿           | F                              | rom Term      | 202510         |                              |              |                  |                      |             |                      |               |                  | To Term     | 999999         |                   |               |           |               |            |        |           |           |
| 2           | ١                              | New Term      | 202510 😶 F     | Fall 2024                    |              |                  |                      |             | Residence            | 3 ••• In      | ternational Stud | lent        |                | Student Centric   | ••••          |           |               |            |        |           |           |
|             |                                |               |                |                              |              |                  |                      |             |                      |               |                  |             |                | Cycle             | -             | -         | -             |            |        |           |           |
| 2           | Stude                          | ent Status    | AS •••• A      | ctive                        |              |                  |                      | Fee         | e Assessment<br>Rate | •••           |                  |             |                | Full or Part Time | O Full Time ( | Part Time | None          |            |        |           |           |
|             | Stud                           | dent Type     | с ••• с        | ontinuing                    |              |                  |                      |             | Class                | DR Doct       | oral             |             |                |                   |               |           |               |            |        |           |           |
|             | Additional I                   | Information   |                |                              |              |                  |                      |             |                      |               |                  |             |                |                   |               |           |               |            |        |           |           |
|             |                                | Site          | •••            |                              |              |                  |                      |             |                      |               |                  | Block       | •••            |                   |               |           |               |            |        |           |           |
| <b>t</b>    |                                | Session       | •••            |                              |              |                  |                      |             |                      |               |                  | Citizenship | N Non-Citize   | en                |               |           |               |            |        |           |           |
|             | K   ⊂                          | 1 of 10 🕨     | 1              | ✓ Per Pag                    | ge           |                  |                      |             |                      |               |                  |             |                |                   |               |           |               |            |        | Record    | l of 10   |
| <b>&gt;</b> |                                | A SUMMARY     | - PRIMARY      |                              |              |                  |                      |             |                      |               |                  |             |                |                   |               | τ,        | Settings      | Insert 🔳 🛙 | Delete | Copy S    | r, Filter |
|             | Priority                       | Term          | Program        | Cata                         | alog Leve    | I                | Campus               | College     |                      | Degree        | End              | Outcome Key | Admission Type | Admission         | Matriculation | Studen    | t Type        |            | Rate   |           |           |
|             |                                | 1 202510      | PHD-Applie     | d De 202                     | 210 Doct     | toral-Graduate   |                      | Health      | , Community a.       | Doctor of Ph  | iloso            |             | Doctoral       | 202210            |               |           |               |            |        |           |           |
|             | K 🖣 1                          | ) of 2 🕨 🛛    |                | <ul> <li>Per Page</li> </ul> |              |                  |                      |             |                      |               |                  |             |                |                   |               |           |               |            |        | Record    | 1 of 2    |
| 3           | <ul> <li>FIELD OF S</li> </ul> | TUDY SUMM     | ARY            |                              |              |                  |                      |             |                      |               |                  |             |                |                   |               | z,        | Settings      | Insert 🔳 🛙 | Delete | Copy S    | r, Filter |
|             | 🔍 Attache                      | ed to Major l | Details        |                              |              |                  |                      |             |                      |               |                  |             |                |                   |               |           |               |            |        |           |           |
|             | Priority                       |               | Term           |                              |              | Туре             |                      |             | Field of Study       |               |                  |             | Department     |                   |               | Atta      | ched to Major |            |        |           |           |
|             |                                |               | 1 2025         | 10                           |              | Major            |                      |             | Applied Demo         | graphy        |                  |             |                |                   |               |           |               |            |        |           |           |
|             | 1                              | ) of 1 🕨 🛛    | 3              | Per Page                     |              |                  |                      |             |                      |               |                  |             |                |                   |               |           |               |            |        | Record    | 1 of 1    |
|             |                                |               |                |                              |              |                  |                      |             |                      |               |                  |             |                |                   |               |           |               |            |        |           |           |

# **SPAIDEN**

Student Demographic Info

Type in screen name SPAIDEN.

Enter Student's BANNER ID or myUTSA ID.

Click Go.

# STUDENT INFO FOUND ON SPAIDEN

Preferred Name

myUTSA ID

Address and Phone Number when admitted (if hiring a student, always confirm current address and phone number with the student)

**Biographical Information** 

Student's email

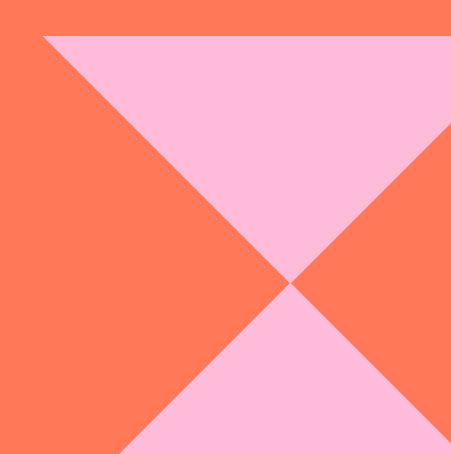

| ≡  | <b>× UISA</b> ,                 | General Person Identification SPAIDEN 9.3.30.1 (PROD)                                                                  | 🔒 ADD | RETRIEVE | 嚞 RELATED | 🗱 TOOLS |  |
|----|---------------------------------|----------------------------------------------------------------------------------------------------|-------|----------|-----------|---------|--|
|    | ID: @0193                       | 8018 + Jaiyeola, Joseph A.                                                                                             |       |          | 1         | Go      |  |
| ជ  | Get Started: Complete the field | ds above and click Go. To search by name, press TAB from an ID field, enter your search criteria, and then press ENTER |       |          |           |         |  |
| ⊞  | Oer Started. Complete the lief  |                                                                                                    |       |          |           |         |  |
| -  |                                 |                                                                                                    |       |          |           |         |  |
| Q  |                                 |                                                                                                    |       |          |           |         |  |
| ц. |                                 |                                                                                                    |       |          |           |         |  |
| ?  |                                 |                                                                                                    |       |          |           |         |  |
| *  |                                 |                                                                                                    |       |          |           |         |  |
| (→ |                                 |                                                                                                    |       |          |           |         |  |
|    |                                 |                                                                                                    |       |          |           |         |  |
| ව  |                                 |                                                                                                    |       |          |           |         |  |
|    |                                 |                                                                                                    |       |          |           |         |  |

| Ξ       |                        | General Perso            | on Identification | n SPAIDEN 9. | 3.30.1 (PROD) |        |                   |                           |                      |            |      | 🔒 ADD | 🖹 Retrieve | 🛃 RELATEI   | то 🔅 то | dls 🐥      |
|---------|------------------------|--------------------------|-------------------|--------------|---------------|--------|-------------------|---------------------------|----------------------|------------|------|-------|------------|-------------|---------|------------|
|         | ID: @01938018 Jaiye    | eola, Joseph A.          |                   |              |               |        |                   |                           |                      |            |      |       |            |             | Star    | t Over     |
| ຜ       | Current Identification | Alternate Identification | Address           | Telephone    | Biographical  | E-mail | Emergency Contact | Additional Identification |                      |            |      |       |            |             |         |            |
| _       |                        |                          |                   |              |               |        |                   |                           |                      |            |      |       | 🖶 In       | sert 🗖 Dele | e 🍢 Cop | / 🏹 Filter |
| ▦       | ID                     | @01938018                |                   |              |               |        |                   |                           | Name Type            | •••        |      |       |            |             |         |            |
| 0       | ▼ PERSON               |                          |                   |              |               |        |                   |                           |                      |            |      |       | 🚼 in       | sert 🗖 Dele | e 🍢 Cop | / 👻 Filter |
| 4       |                        |                          |                   |              |               |        |                   |                           | Prefix               | Mr.        |      |       |            |             |         |            |
|         | Last Name              | Jaiyeola                 |                   |              |               | •••    |                   |                           | Suffix               |            |      |       |            |             |         |            |
| 2       | First Name             | Joseph                   |                   |              |               | •••    |                   |                           | Preferred First Name | Joseph     |      |       |            |             |         |            |
| ୭       | Middle Name            | Adedayo                  |                   |              |               |        |                   |                           | Full Legal Name      |            | <br> |       |            |             |         |            |
| $\odot$ | ▼ NON-PERSON           |                          |                   |              |               |        |                   |                           |                      |            |      |       | 🔁 In       | sert 🔳 Dele | e 🍢 Cop | / 🏹 Filter |
| $\star$ | Name                   |                          |                   |              |               |        |                   |                           |                      |            |      |       |            |             |         |            |
|         | ▼ ID AND NAME SOURCE   | E                        |                   |              |               |        |                   |                           |                      |            |      |       | 🔁 In       | sert 🗖 Dele | e 🍢 Cop | / 👻 Filter |
| €       | Last Update            |                          |                   |              |               |        |                   |                           |                      |            |      |       |            |             |         |            |
|         | Origin                 | SPAIDEN                  |                   |              |               |        |                   |                           |                      |            |      |       |            |             |         |            |
|         | Original Creation      |                          |                   |              |               |        |                   |                           |                      |            |      |       |            |             |         |            |
|         | User                   | APPWORX1                 |                   |              |               |        |                   |                           | Create Date          | 11/10/2020 |      |       |            |             |         |            |
| ~       |                        |                          |                   |              |               |        |                   |                           |                      |            |      |       |            |             |         |            |

|               | × UIS                  | General Person Identification SPAIDEN 9.3.30.1 (PROD)                                                      | ADD |                 | 뤔 RELATED    | 🔆 TOOLS  | , t       |
|---------------|------------------------|----------------------------------------------------------------------------------------------------|-----|-----------------|--------------|----------|-----------|
|               | ID: @01938018 Jaiye    | ola, Joseph A.                                                                                             |     |                 | (            | Start Ov | /er       |
| ե             | Current Identification | Alternate Identification Address Telephone Biographical E-mail Emergency Contact Additional Identification |     |                 |              |          |           |
| T             | ▼ ALTERNATE NAMES O    | RIDS                                                                                                    | \$  | Settings 📑 Inse | ert 🗖 Delete | 🍢 Сору   | Y Filter  |
| Ħ             | Name Type              | First Name Joseph                                                                                          |     |                 |              |          |           |
| $\mathbf{r}$  | Change Type            | Name Middle Name Adedayo                                                                                   |     |                 |              |          |           |
| ~             | ID                     | @01938018 Origin SRKPREL                                                                                   |     |                 |              |          |           |
| 1             |                        | Create User BVGARCIA                                                                                       |     |                 |              |          |           |
|               | Last Name              | JAIYEOLA Create Date 02/24/2022                                                                            |     |                 |              |          |           |
| •             | 🔰 ┥ 🕇 of 3 🕨           | Per Page                                                                                                   |     |                 |              | Recor    | rd 1 of 3 |
| $\mathcal{T}$ |                        |                                                                                                    |     |                 |              |          |           |

(Click arrow to the right to see more info)

 $\star$ 

C→

| ≡   | × UIS                  | General Persor           | n Identificatio | n SPAIDEN 9. | 3.30.1 (PROD) |        |                   |                           |                     |                                      | 🔒 ADD | RETRIEVE           | RELATED      | 🏶 TOOLS 🔺     |
|-----|------------------------|--------------------------|-----------------|--------------|---------------|--------|-------------------|---------------------------|---------------------|--------------------------------------|-------|--------------------|--------------|---------------|
|     | ID: @01938018 Jaiy     | yeola, Joseph A.         |                 |              |               |        |                   |                           |                     |                                      |       |                    | (            | Start Over    |
| ഹ   | Current Identification | Alternate Identification | Address         | Telephone    | Biographical  | E-mail | Emergency Contact | Additional Identification |                     |                                      |       |                    |              |               |
| _   | ▼ BIOGRAPHICAL INFO    | DRMATION                 |                 |              |               |        |                   |                           |                     |                                      |       | 🚼 Ins              | ert 🗧 Delete | Copy 🏹 Filte  |
| ▦   | Legal Sex              | Male Male                |                 |              |               |        |                   |                           | Religion            | XX •••• Not Requested                |       |                    |              |               |
| ~   | Gender Designation     | •••                      |                 |              |               |        |                   |                           | Legacy              | Y First Generation Student           |       |                    |              |               |
| Q   | Personal Pronoun       | •••                      |                 |              |               |        |                   |                           | Ethnicity           | 7 •••• Unknown                       |       |                    |              |               |
|     | Birth Date             | 12/14/1997               |                 |              |               |        |                   |                           | New Ethnicity       | Not Hispanic or Latino               |       |                    |              |               |
| D   | Age                    | 26                       |                 |              |               |        |                   |                           |                     | Ethnicity and Race Confirmed         |       |                    |              |               |
|     | SSN/SIN/TIN            | 100101086                |                 |              |               |        |                   |                           | Ethnicity and Race  | 03/15/2021                           |       |                    |              |               |
| 3   |                        |                          |                 |              |               |        |                   |                           | Confirmed Date      |                                      |       |                    |              |               |
|     |                        | Confidential             |                 |              |               |        |                   |                           | Veteran File Number |                                      |       |                    |              |               |
| ★   |                        | Deceased                 |                 |              |               |        |                   |                           | Veteran             | Not a Veteran                        | -     |                    |              |               |
|     |                        |                          |                 |              |               |        |                   |                           | Classification      |                                      |       |                    |              |               |
| [→  | Deceased Date          |                          |                 |              |               |        |                   |                           | Date of Discharge   |                                      |       |                    |              |               |
|     | Citizenship            | N •••• Non-Citizen       |                 |              |               |        |                   |                           |                     | Armed Forces Service Medal Indicator |       |                    |              |               |
|     | Marital Status         | •••                      |                 |              |               |        |                   |                           |                     | Disabled Veteran                     |       |                    |              |               |
| ~ _ | ▼ RACE INFORMATION     | I                        |                 |              |               |        |                   |                           |                     |                                      | 1     | 🕽 Settings 🛛 🚼 Ins | ert 🗧 Delete | Copy 🔍 Filte  |
| ප_  | Race *                 | Description              |                 |              |               |        |                   |                           |                     |                                      |       |                    |              |               |
|     | 6 I                    | International            |                 |              |               |        |                   |                           |                     |                                      |       |                    |              |               |
|     | 🚺 ┥ 🗍 of 1 🕨           | 3 🗸 Per Pag              | ge              |              |               |        |                   |                           |                     |                                      |       |                    |              | Record 1 of 7 |

|             | × UIS                  | General Person Identification SPAIDEN 9.3.30.1 (PROD)                                                      | 📫 ADD 💾 RETRIEVE | RELATED       | 🛠 TOOLS  | Ļ        |
|-------------|------------------------|----------------------------------------------------------------------------------------------------|------------------|---------------|----------|----------|
|             | ID: @01938018 Jaiye    | aola, Joseph A.                                                                                            |                  | C             | Start Ov | /er      |
| ե           | Current Identification | Alternate Identification Address Telephone Biographical E-mail Emergency Contact Additional Identification |                  |               |          |          |
| -           | ▼ E-MAIL INFORMATION   |                                                                                                    | 🌣 Settings 🚦 In: | sert 📘 Delete | Сору     | Y Filter |
| ₿           | E-mail Type            | UTSA Email                                                                                                 |                  |               |          |          |
| <u>,</u>    | E-mail Address         | joseph.jaiyeola@my.utsa.edu                                                                                |                  |               |          |          |
| <           |                        | Preferred Inactivate Display on Web URL                                                                    |                  |               |          |          |
| 1           | Comment                | Create Preferred email                                                                                     |                  |               |          |          |
| - I         | E-mail Type            | AD Admissions Application                                                                                  |                  |               |          |          |
| 2           | E-mail Address         | jaiyejoseph2015@gmail.com                                                                                  |                  |               |          |          |
| י<br>ע      |                        | Preferred Inactivate Display on Web URL                                                                    |                  |               |          |          |
| <b>k</b>    | Comment                |                                                                                                    |                  |               |          |          |
|             | E-mail Type            | DB ••• Business email from DEFINE                                                                          |                  |               |          |          |
| <b>&gt;</b> | E-mail Address         | joseph.jaiyeola@utsa.edu                                                                                   |                  |               |          |          |
|             |                        | Preferred Inactivate Display on Web URL                                                                    |                  |               |          |          |
|             | Comment                | Inserted by PR_Update_GOREMAL                                                                              |                  |               |          |          |
|             | E-mail Type            | GRAD *** Graduate Student email                                                                            |                  |               |          |          |
| 3           | E-mail Address         | joseph.jaiyeola@my.utsa.edu                                                                                |                  |               |          |          |
|             |                        | Preferred Inactivate Display on Web URL                                                                    |                  |               |          |          |
|             | Comment                | Graduate Email Updated By PR_Update_GOREMAL                                                                |                  |               |          |          |
|             | E-mail Type            | UTSA Email                                                                                                 |                  |               |          |          |
|             | E-mail Address         | jaiyejoseph2015@gmail.com                                                                                  |                  |               |          |          |
|             |                        | Preferred Inactivate Display on Web URL                                                                    |                  |               |          |          |
|             | Comment                | Set Preferred email to Not Preferred                                                                       |                  |               |          |          |
|             | 🖌 ┥ 1 of 2 🕨           | Per Page                                                                                                   |                  |               | Recor    | d 1 of 6 |

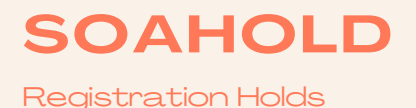

Type in screen name SOAHOLD.

Enter Student's BANNER ID or myUTSA ID.

Click Go.

# **INFO FOUND ON SOAHOLD**

Hold Type and Description

Hold Reason

Dates for hold

- From is the start of the hold
- To is when the hold ends or has ended

Origination Code Description

- The department that placed the hold
- This is the department that has to remove the hold

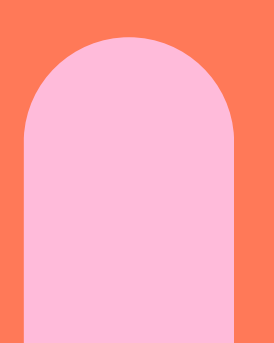

| ≡  | × UISA Hold Information Form SOAHOLD 9.3.30 (PROD)                                                                                                    | ADD | Pretrieve | 📇 RELATED | 🗱 TOOLS | <b>Q</b> 1 |
|----|----------------------------------------------------------------------------------------------------|-----|-----------|-----------|---------|------------|
|    | ID: @01938018 ••• Mr. Joseph Adedayo Jaiyeola                                                                                                    |     |           | ſ         | Go      | $\square$  |
| ഹ  | Get Started: Complete the fields above and click Go. To search by name, press TAB from an ID field, enter your search criteria, and then press ENTER. |     |           |           |         |            |
| ⊞  |                                                                                                    |     |           |           |         |            |
| Q  |                                                                                                    |     |           |           |         |            |
|    |                                                                                                    |     |           |           |         |            |
| ?  |                                                                                                    |     |           |           |         |            |
| *  |                                                                                                    |     |           |           |         |            |
| (→ |                                                                                                    |     |           |           |         |            |
|    |                                                                                                    |     |           |           |         |            |

පු

| ≣  | × UI            | SA. I            | Hold Information Form SOAHOLD 9.3.30 (PROD) |                             |                   |        |            |            |                  | 🔒 ADD                        | 🖹 retrie | EVE 🛃 RELATED  | 🗱 TOOLS  | , 🛊      |
|----|-----------------|------------------|---------------------------------------------|-----------------------------|-------------------|--------|------------|------------|------------------|------------------------------|----------|----------------|----------|----------|
|    | ID: @01938018 N | Ir. Joseph Adeda | ayo Jaiyeola                                |                             |                   |        |            |            |                  |                              |          | (              | Start Ov | er       |
| ជា | ▼ HOLD DETAILS  |                  |                                             |                             |                   |        |            |            |                  |                              | Settings | Binsert Delete | Ра Сору  | Ϋ Filter |
|    | Hold Sequence   | Hold Type *      | Hold Type Description                       | Reason                      | Release Indicator | Amount | From *     | To *       | Origination Code | Origination Code Description |          | Created User   |          |          |
| Ħ  | 1272473         | H7               | HS - Tuberculosis Screening                 | HS - Tuberculosis Screening |                   |        | 04/07/2021 | 05/05/2021 | HE               | Health Services              |          | APPWORX        |          |          |
|    | 🔰 🖣 🗍 of 1      |                  | 10 🗸 Per Page                               |                             |                   |        |            |            |                  |                              |          |                | Recor    | d 1 of 1 |
| Q  |                 |                  |                                             |                             |                   |        |            |            |                  |                              |          |                |          |          |

?

★

(<del>)</del>

ප

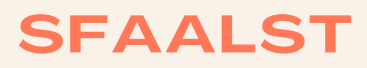

**Class Roster** 

Type in screen name SFAALST.

Enter Term Code. (see page for how to determine term codes)

Enter Course CRN.

Click Go.

# **INFO FOUND ON SFAALST**

List of students currently enrolled in the course section.

List includes:

- Student's BANNER ID
- Student's name
- For previous semesters will include final grades and any grade comments

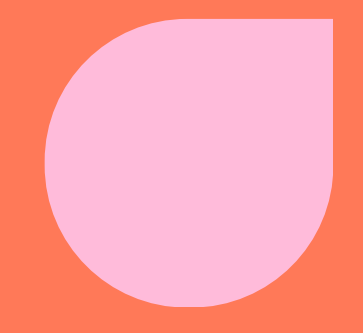

| =      | × UISA.                          | Class Attendance Roster SFAALST 9.3.28.2 (PROD)                                                                      |        |                  | 🔒 ADD | RELATED | 🗱 TOOLS | ÷         |
|--------|----------------------------------|----------------------------------------------------------------------------------------------------|--------|------------------|-------|---------|---------|-----------|
|        | Term: 202430                     | Summer 2024 CRN                                                                                                    | 36571  | ••• CRJ 2153 91E |       |         | Go      | $\square$ |
| ۲<br>۵ | Roll:                            | Degree Award                                                                                                    | Select | •                |       |         |         |           |
|        |                                  | Status                                                                                                    |        |                  |       |         |         |           |
| Ħ      | Get Started: Complete the fields | above and click Go. To search by name, press TAB from an ID field, enter your search criteria, and then press ENTER. |        |                  |       |         |         |           |
|        |                                  |                                                                                                    |        |                  |       |         |         |           |

Q

ð

?

 $\star$ 

C→

පු

|          | ×           | <u>uisa.</u>   | Class Attendance Roster SFA | ALST 9.3 | .28.2 (PROD) |                |              |                        |                |              |                |                      | 🔒 ADI  |                   | RELATED       | 🗱 TOOLS  🔔     |
|----------|-------------|----------------|-----------------------------|----------|--------------|----------------|--------------|------------------------|----------------|--------------|----------------|----------------------|--------|-------------------|---------------|----------------|
|          | Term: 20243 | 30 Summer 2024 | CRN: 36571 CRJ 2153 91E     | Roll:    | Degree Award | Status: Select |              |                        |                |              |                |                      |        |                   | (             | Start Over     |
| ፍ        | - CLASS ATT | ENDANCE ROSTER |                             |          |              |                |              |                        |                |              |                |                      |        | 🕸 Settings  🔛 Ins | sert 🗖 Delete | Copy 🏹 Filte   |
|          | Sequence    | ID             | Name                        | Status   | Status Date  | Final Grade    | Grading Mode | Incomplete Final Grade | Extension Date | Credit Hours | Hours Attended | Last Attendance Date | Rolled | Grade Comment     | Grade Commer  | nt Description |
| ∄        | 2           | @01922082      | Alvarado, Derrick B.        | VC       | 03/25/2024   |                | Ν            |                        |                | 3.000        |                |                      |        |                   |               |                |
|          | 4           | @01985618      | Radad, Safa H.              | RW       | 03/19/2024   |                | N            |                        |                | 3.000        |                |                      |        |                   |               |                |
| 2        | 5           | @02009716      | Jun, Haerim                 | RW       | 03/20/2024   |                | N            |                        |                | 3.000        |                |                      |        |                   |               |                |
|          | 6           | @01916067      | Zaragoza, Lorinda           | RW       | 03/20/2024   |                | N            |                        |                | 3.000        |                |                      |        |                   |               |                |
| <u> </u> | 7           | @01670742      | Osuna, Andrea               | RW       | 03/20/2024   |                | N            |                        |                | 3.000        |                |                      |        |                   |               |                |
| _        | 8           | @01900489      | Jones, Taylor N.            | RW       | 03/20/2024   |                | N            |                        |                | 3.000        |                |                      |        |                   |               |                |
| ~        | 9           | @02154964      | Ortiz, Keera L.             | RW       | 03/20/2024   |                | N            |                        |                | 3.000        |                |                      |        |                   |               |                |
| 2)       | 12          | @02082381      | Saenz, Isaiah               | VC       | 05/02/2024   |                | N            |                        |                | 3.000        |                |                      |        |                   |               |                |
|          | 13          | @01959214      | Gomez, Darrell J.           | RW       | 03/20/2024   |                | N            |                        |                | 3.000        |                |                      |        |                   |               |                |
| k        | 15          | @01917590      | Moreno, Deyanira R.         | RW       | 03/20/2024   |                | N            |                        |                | 3.000        |                |                      |        |                   |               |                |
|          | 16          | @01926283      | Soto Solorzano, Kimberly    | RW       | 03/20/2024   |                | N            |                        |                | 3.000        |                |                      |        |                   |               |                |
| ⇒        | 17          | @01976345      | Beach, Landon R.            | RW       | 03/21/2024   |                | N            |                        |                | 3.000        |                |                      |        |                   |               |                |
|          | 18          | @02022675      | Pena, Aaliya N.             | RW       | 03/21/2024   |                | N            |                        |                | 3.000        |                |                      |        |                   |               |                |
|          | 19          | @02043046      | Cain, Ja'Neicia D.          | RW       | 03/21/2024   |                | N            |                        |                | 3.000        |                |                      |        |                   |               |                |
|          | 20          | @01848489      | Flores, Katelyn E.          | RW       | 03/21/2024   |                | N            |                        |                | 3.000        |                |                      |        |                   |               |                |
| <u> </u> | 21          | @02082056      | Herrera, Lawrence A.        | RW       | 03/21/2024   |                | Ν            |                        |                | 3.000        | -              |                      |        | -                 |               |                |
| 3        | 26          | @02064235      | Diaz, Carmen J.             | RW       | 03/22/2024   |                | Ν            |                        |                | 3.000        |                |                      |        |                   |               |                |
|          | 27          | @01611873      | Perez, Alexandria E.        | RW       | 03/24/2024   |                | N            |                        |                | 3.000        |                |                      |        |                   |               |                |
|          | 29          | @02071869      | Vera Lopez, Carlos          | RW       | 03/25/2024   |                | N            |                        |                | 3.000        |                |                      |        |                   |               |                |
|          | 30          | @01997213      | Kirkland, Breyon J.         | VC       | 04/08/2024   |                | N            |                        |                | 3.000        |                |                      |        |                   |               |                |
|          | ▲ 1         | ) of 3 🕨 🔰     | 20 V Per Page               |          |              |                |              |                        |                |              |                |                      |        |                   |               | Record 1 of 49 |

# SHATERM

GPA and Academic Standing

Type in screen name SHATERM.

Enter Student's BANNER ID or myUTSA ID.

Enter Course Level Code:

- 01 for undergraduate
- 02 for masters
- 03 for doctoral

Can enter in a start term or leave blank. Leave blank to see GPA term by term.

Click Go.

# STUDENT INFO FOUND ON SHATERM

Current Standing Tab

- First term attended
- Last term attended
- Academic Standing
- Institution GPA
- Transfer GPA
- Overall GPA

TERM GPA and Course Detail Information Tab

- Semester GPA
- Semester hours earned
- Lists courses taken that semester and grades earned

|   | × UISA.                   | Term Sequence Course History Form SHATERM 9.3.17 (PROD)                                                                    | 🔒 ADD | Retrieve | RELATED | 🗱 TOOLS |           |
|---|---------------------------|----------------------------------------------------------------------------------------------------|-------|----------|---------|---------|-----------|
|   | ID: @                     | 938018 ••• Jaiyeola, Joseph A. Course Level Codes: 03 •••                                                                  |       |          |         | Go      | $\square$ |
| Ъ |                           | by Person                                                                                                    |       |          |         |         |           |
|   |                           | Start Term:                                                                                                    |       |          |         |         |           |
| ₽ |                           |                                                                                                    |       |          |         |         |           |
|   |                           |                                                                                                    |       |          |         |         |           |
| ) | Get Started: Complete the | ields above and click Go. To search by name, press TAB from an ID field, enter your search criteria, and then press ENTER. |       |          |         |         |           |
| < |                           |                                                                                                    |       |          |         |         |           |

?

★

C→

ප

| ×          | UIS          | Term Sequence Cours                 | se History Form SHATERM 9.3.17 (PROD)         |              |                     |                         | 🔒 ADD          | 🖹 retrieve 🚦 | RELATED | TOOL:   | s 🌲     |
|------------|--------------|-------------------------------------|-----------------------------------------------|--------------|---------------------|-------------------------|----------------|--------------|---------|---------|---------|
| ID: @0193  | 38018 Jaiye  | ola, Joseph A. Course Level Coo     | des by Person: 03 Start Term: 202430          |              |                     |                         |                |              | (       | Start O | )ver    |
| Current St | Standing T   | erm GPA and Course Detail Informati | on Student Centric GPA and Course Information |              |                     |                         |                |              |         |         |         |
|            | T STANDING   |                                     |                                               |              |                     |                         |                | 🛨 Insert     | Delete  | 🖥 Сору  | Ϋ Filte |
|            |              |                                     |                                               |              |                     |                         |                |              |         |         |         |
|            |              |                                     |                                               |              |                     |                         |                |              |         |         |         |
| First Ter  | rm Attended  | <mark>202210</mark>                 |                                               |              | Progress Evaluation | ** No Progress Evaluati | on             |              |         |         |         |
| Last Ter   | rm Attended  | 202420                              |                                               |              | Progress Evaluation |                         |                |              |         |         |         |
|            |              |                                     |                                               |              | Override            |                         |                |              |         |         |         |
| Academ     | nic Standing | GS Academic Good Stand              | ding                                          |              | Combined Academic   |                         |                |              |         |         |         |
|            |              |                                     |                                               |              | Standing Override   |                         |                |              |         |         |         |
| Academ     | nic Standing |                                     |                                               |              | Combined Academic   | ** No Combined Acader   | nic Standing   |              |         |         |         |
|            | Override     |                                     |                                               |              | Standing            |                         |                |              |         |         |         |
|            |              | Attempted Hours                     | Passed Hours                                  | Earned Hours |                     | GPA Hours               | Quality Points |              | GPA     |         |         |
|            | Institution  | 63.000                              | 63.000                                        | 63.000       |                     | 63.000                  | 250.02         |              | 3.9     | 6       |         |
|            | Transfer     | 0.000                               | 0.000                                         | 0.000        |                     | 0.000                   | 0.00           |              | 0.0     | 00      |         |
|            | Overall      | 63.000                              | 63.000                                        | 63.000       |                     | 63.000                  | 250.02         |              | 3.9     | 6       |         |

| ×         | UTSA           | Term Sequen             | ce Course History Form SHAT | ERM 9.3.17 (PROD)          |       |           |            |         |        |              | 🔒 ADE         | ) 🖹 Retriev  | E 뤏 RELATED     | 🗱 TOOLS 🛛 🜲   |
|-----------|----------------|-------------------------|-----------------------------|----------------------------|-------|-----------|------------|---------|--------|--------------|---------------|--------------|-----------------|---------------|
| ID: @01   | 938018 Jaiyeol | a, Joseph A. Course L   | evel Codes by Person: 03    | Start Term:                |       |           |            |         |        |              |               |              | (               | Start Over    |
| Current   | Standing Ter   | m GPA and Course Detail | Information Student Centric | GPA and Course Information |       |           |            |         |        |              |               |              |                 |               |
| TERM O    | <b>GPA</b>     |                         |                             |                            |       |           |            |         |        |              |               | 🌣 Settings 🚦 | Insert 📮 Delete | Copy 🔍 Filter |
|           | Term 2         | 202210                  |                             |                            |       |           |            |         |        |              |               |              |                 |               |
| Tra       | nsfer Number   |                         |                             |                            |       | Attendar  | nce Period |         |        |              |               |              |                 |               |
|           |                | Attem                   | pted Hours                  | Passed Hours               | Ear   | ned Hours |            | GPA Hou | urs    | Quali        | ty Points     |              | GPA             |               |
| 9         | Institutional  |                         | 9.000                       | 9.000                      |       | 9.000     |            | 9.      | 000    |              | 36.00         |              | 4.              | 00            |
| <b>′</b>  | Cumulative     |                         | 9.000                       | 9.000                      |       | 9.000     |            | 9.      | 000    |              | 36.00         |              | 4.              | 00            |
|           | 1 of 8 🕨 🕅     | 1 V Per Pa              | age                         |                            |       |           |            |         |        |              |               |              |                 | Record 1 of 8 |
| TRANS     | FER COURSES    |                         |                             |                            |       |           |            |         |        |              |               | 🌣 Settings 🚦 | Insert 🗖 Delete | Copy 🔍 Filter |
| Subject   |                | Course                  | Title                       |                            | Grade | •         | Mode       |         | Hours  | Count in GPA |               | Repea        | at              |               |
|           |                |                         |                             |                            |       |           |            |         |        |              |               |              |                 |               |
| <u> </u>  | 1 of 1 🕨 🔰     | 10 🗸 Per Pa             | age                         |                            |       |           |            |         |        |              |               |              |                 | Record 1 of 1 |
| ▼ INSTITU | JTIONAL COURSE | S                       |                             |                            |       |           |            |         |        |              |               | 🏟 Settings 🚦 | Insert Delete   | Copy 🏹 Filter |
| Subject   |                | Course                  | Title                       |                            | Grade | Mode      |            | Hours   | Repeat |              | Repeat System |              | Campus          |               |
| DEM       |                | 7273                    | Statistics for Dem Data I   |                            | At    | Ν         |            | 3.000   |        |              |               |              | 11              |               |
| DEM       |                | 5113                    | Soc Dem & Community Tre     | nds                        | A     | Ν         |            | 3.000   |        |              |               |              | 11              |               |
| DEM       |                | 5213                    | Intro to Population Data    |                            | Α     | Ν         |            | 3.000   |        |              |               |              | 11              |               |
|           | 1 of 1 🕨 🕨     | 10 V Per Pa             | age                         |                            |       |           |            |         |        |              |               |              |                 | Record 1 of 3 |

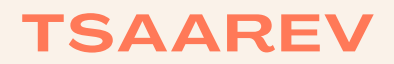

Student Account

Type in screen name TSAAREV.

Screen that opens is TOADEST. Need to click X at the top left next to the UTSA logo.

Enter Student's BANNER ID or myUTSA ID.

Click Go.

# STUDENT INFO FOUND ON TSAAREV

Account Details:

- List charges and payments to the student's account.
- Description of the charge or payment.
- The term of the charge or payment.
- The amount of the charge.
- The amount of the payment.

Balance Details:

- Account Balance
- Amount Due

(for most accurate information on balance due, use TSASPAY screen)

Can filter to a certain semester's charges and payment info:

- Click Filter from menu options at top right under the "Start Over" button.
- Enter in term code in Term box.
- Click Go.
- Table will adjust to only the semester you entered.

### Click this X

| ≡  | × UTS/                | Account Printer Selection Form TOADEST 9.3 (PROD) |                 | ADD | 🖹 RETRIEVE 🛔 RELATED 🔅 TOOLS 🌲    |
|----|-----------------------|---------------------------------------------------|-----------------|-----|-----------------------------------|
|    | ▼ PRINTER DESTINATION | ۹S                                                |                 |     | 🗄 Insert 🗖 Delete 🧧 Copy 🏹 Filter |
| ជា | Invoices              |                                                   | Student Summary | ••• |                                   |
|    | Receipts              | •••                                               |                 |     |                                   |
| ▦  |                       |                                                   |                 |     |                                   |
| Q  |                       |                                                   |                 |     |                                   |
| ů, |                       |                                                   |                 |     |                                   |
| ?  |                       |                                                   |                 |     |                                   |

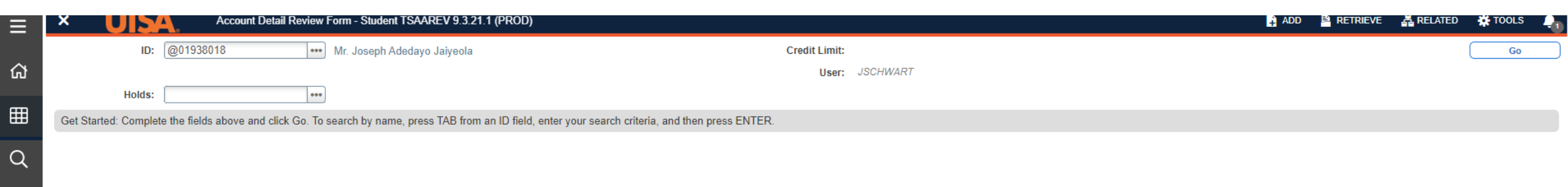

ð

3

 $\star$ 

| ×                               | Account Deta                   | il Review Form · | - Student TSAAREV | 9.3.21.1 (PROD) |         |          |                  |                  |          |        |                   |                   | 🔒 ADD             |                 | RELATED    | 🗱 TOOLS 🛛 🔔     |
|---------------------------------|--------------------------------|------------------|-------------------|-----------------|---------|----------|------------------|------------------|----------|--------|-------------------|-------------------|-------------------|-----------------|------------|-----------------|
| ID: @0193801                    | 8 Mr. Joseph Adedavo, Jaiveola | Credit Limit:    | User: JSCHWAR     | T Holds:        |         |          |                  |                  |          |        |                   |                   |                   |                 |            | Start Over      |
| 10. @0155001                    |                                | Credit Linit.    | osci. Joonnan     | (T Holds.       |         |          |                  |                  |          |        |                   |                   |                   |                 |            | Surrover        |
| <ul> <li>ACCOUNT DET</li> </ul> | TAILS                          | _                |                   |                 |         | _        |                  |                  | _        | _      |                   |                   | 1                 | Settings Insert | Delete ¶   | Copy Y. Filter  |
| Basic Filter                    | Advanced Filter                |                  |                   |                 |         |          |                  |                  |          |        |                   |                   |                   |                 |            | 0               |
| Detail Code                     | C Descri                       | intion           | 0.1               | orm             | 0       | Balance  |                  | Source           |          | •      |                   |                   |                   |                 |            |                 |
|                                 |                                |                  |                   | 202430          |         |          |                  |                  |          |        | Add Another Field | 🗸                 |                   |                 |            |                 |
|                                 |                                |                  |                   |                 |         |          |                  |                  |          |        |                   |                   |                   |                 |            |                 |
|                                 |                                |                  |                   |                 |         |          |                  |                  |          |        |                   |                   |                   |                 |            | ilear All Go    |
| Receipt                         |                                |                  |                   |                 |         |          |                  |                  |          |        |                   |                   |                   |                 |            |                 |
| Detail Code *                   | Description *                  | Term *           | Charge            | Payment         | Balance | Source * | Effective Date * | Transaction Date | Aid Year | Period | Receipt           | Original Charge * | Contract Detail * | Trans Number    | Trans Paid | Document        |
| CCCW                            | Credit Card Payment (Web)      | 202430           |                   | 3.27            | 0.00    | т        | 05/24/2024       | 05/24/2024       |          |        | 3215590           |                   |                   | 300             | 29         | 9               |
| CCDC                            | Credit Card Expense Charge     | 202430           | 3.27              |                 | 0.00    | Т        | 05/24/2024       | 05/24/2024       |          |        | 3215590           |                   |                   | 299             |            |                 |
| CCCW                            | Credit Card Payment (Web)      | 202430           |                   | 130.80          | 0.00    | Т        | 05/24/2024       | 05/24/2024       |          |        | 3215589           |                   |                   | 298             | -          |                 |
| FFIW                            | HCAP Tuition                   | 202430           |                   | 2,115.87        | 0.00    | F        | 05/24/2024       | 05/24/2024       | 2324     | 202430 |                   |                   |                   | 297             |            |                 |
| GRAF                            | Graduate Advising Fee          | 202430           | 130.80            |                 | 0.00    | R        | 04/24/2024       | 04/24/2024       |          |        |                   | $\checkmark$      |                   | 296             |            |                 |
| GRAF                            | Graduate Advising Fee          | 202420           | 130.80            |                 | 0.00    | R        | 04/23/2024       | 04/23/2024       |          |        |                   |                   |                   | 295             |            |                 |
| T017                            | Tuition-Non Res Schol Waiver   | 202430           | 150.00            |                 | 0.00    | R        | 04/09/2024       | 04/09/2024       |          |        |                   | ~                 |                   | 294             | -          |                 |
| GIT3                            | Tuit-Grad Incremental-w/Waiver | 202430           | 150.00            |                 | 0.00    | R        | 04/09/2024       | 04/09/2024       |          |        |                   | ~                 |                   | 293             |            |                 |
| G023                            | Tuition-Designated Summer G    | . 202430         | 781.20            |                 | 0.00    | R        | 04/09/2024       | 04/09/2024       |          |        |                   | ~                 |                   | 292             |            |                 |
| HIW3                            | Insurance Waiver-Summer        | 202430           | -864.00           |                 | 0.00    | R        | 04/09/2024       | 04/09/2024       |          |        |                   | ~                 |                   | 291             | -          |                 |
| 4                               | •                              |                  |                   |                 |         |          |                  |                  |          |        |                   |                   |                   |                 |            | •               |
|                                 | of 30 🕨 刘 🛛 10 🗸 Pe            | r Page           |                   |                 |         |          |                  |                  |          |        |                   |                   |                   |                 |            | Record 1 of 300 |
| ▼ BALANCE DET                   | TAILS                          |                  |                   |                 |         |          |                  |                  |          |        |                   |                   |                   | 🚼 Insert        | Delete 🖣   | Copy 🔍 Filter   |
| Query B                         | alance 0.00                    |                  |                   |                 |         |          |                  | Authorized A     | id       | 0.00   |                   |                   |                   |                 |            |                 |
|                                 |                                |                  |                   |                 |         |          |                  | Balanc           | e        |        |                   |                   |                   |                 |            |                 |
| Account B                       | alance 0.00                    |                  |                   |                 |         |          |                  | NS               | F        | 0      |                   |                   |                   |                 |            |                 |
| Amou                            | nt Due 0.00                    |                  |                   |                 |         |          |                  | Receipt          | ? N      |        |                   |                   |                   |                 |            |                 |
| Memo B                          | alance 0.00                    |                  |                   |                 |         |          |                  |                  |          | _      |                   |                   |                   |                 |            |                 |

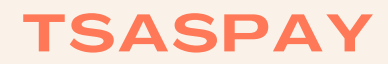

Student Account Balance

Type in screen name TSASPAY.

Enter Term Code.

Enter Student's BANNER ID or myUTSA ID.

Click Go.

## STUDENT INFO FOUND ON TSASPAY

**Current Account Status:** 

- Credit Hours enrolled
- Billed Hours
- Term Charges

**Balance Details:** 

• Amount Due

| ≡       | X UISA Student Payment Form TSASPAY 9.3.22.1 (PROD)                                                                                                   |               | 🔒 ADD | RETRIEVE | RELATED | 🌞 TOOLS | $\mathbf{Q}_{1}$ |
|---------|----------------------------------------------------------------------------------------------------|---------------|-------|----------|---------|---------|------------------|
|         | Term: * 202430 ***                                                                                                    | Credit Limit: |       |          |         | Go      | $\Box$           |
| ជា      | ID: @01938018 •••• Mr. Joseph Adedayo Jaiyeola                                                                                                    | Title IV:     |       |          |         |         |                  |
|         | Currency: USD •••                                                                                                    | Holds:        |       |          |         |         |                  |
| ▦       |                                                                                                    |               |       |          |         |         |                  |
| $\sim$  |                                                                                                    |               |       |          |         |         |                  |
| Q       | Get Started: Complete the fields above and click Go. To search by name, press TAB from an ID field, enter your search criteria, and then press ENTER. |               |       |          |         |         |                  |
|         |                                                                                                    |               |       |          |         |         |                  |
| ?       |                                                                                                    |               |       |          |         |         |                  |
| ٠       |                                                                                                    |               |       |          |         |         |                  |
| $\star$ |                                                                                                    |               |       |          |         |         |                  |

C→

| ≡        | × UTS               | А.            | Student Pay | vment Form TSASPAY | ( 9.3.22.1 (PROD)     |               |                     |     |                      |                |                       |       |                |                 | 🔒 /            | add 🖺 Retf | RIEVE 📲    | RELATED  | 🔆 TOOLS  | , 🔶      |
|----------|---------------------|---------------|-------------|--------------------|-----------------------|---------------|---------------------|-----|----------------------|----------------|-----------------------|-------|----------------|-----------------|----------------|------------|------------|----------|----------|----------|
|          | Term: 202430 Cred   | lit Limit: IC | D: @0193801 | 8 Mr. Joseph Adeda | iyo Jaiyeola Title IV | /: Currency   | : USD Holds:        |     |                      |                |                       |       |                |                 |                |            |            | C        | Start Ov | er       |
| ጨ        | - CURRENT ACCOUNT   | T STATUS      |             |                    |                       |               |                     |     |                      |                |                       |       |                |                 |                |            | 🕂 Insert   | Delete   | Сору     | 👻 Filter |
| _        | Delinquency         | /             |             |                    |                       |               | Credit Hours        | 3   |                      |                |                       |       |                | Fi              | nancial Aid    |            |            |          |          |          |
| ▦        | Collection Date     | e             |             |                    |                       |               | Bill Hours          | 3   |                      |                |                       |       | A              | uthorized       | 0.00           |            |            |          |          |          |
| $\sim$   | NSF                 | 0             |             |                    |                       |               | Term Charges        | 2,1 | 115.87               |                |                       |       |                | Memos           | 0.00           |            |            |          |          |          |
| Q        | ▼ CASHIER DATA      |               |             |                    |                       |               |                     |     |                      |                |                       |       |                |                 |                | 🏟 Settings | 🔛 Insert   | 🗖 Delete | Сору     | Ϋ Filter |
| ~?       | Detail Code * D     | escription *  |             | Amount *           | Trans Paid            | Source Code * | Cross Reference Num | ber | Cross Reference Deta | il             | Cross Reference Categ | ory E | Effective Date | Original Charge | * Document Nur | mber Inv   | voice Paid | Paymen   | t Number |          |
|          |                     |               |             |                    |                       |               |                     |     |                      |                |                       |       |                |                 |                |            |            |          |          |          |
|          | 🔰 🛋 1 of 1 🕨        |               | 10 🗸 Per    | Page               |                       |               |                     |     |                      |                |                       |       |                |                 |                |            |            |          | Recor    | d 1 of 1 |
| 3        | Receipt Numbe       | r             | •••         |                    |                       |               |                     |     |                      | Print Re       | eceipt? * N           |       |                |                 |                |            |            |          |          |          |
| +        | ▼ BALANCE DETAILS   |               |             |                    |                       |               |                     |     |                      |                |                       |       |                |                 |                |            | 🚼 Insert   | 🗖 Delete | Сору     | 👻 Filter |
|          | Balance Other Terms | 6             |             |                    |                       |               |                     |     | F                    | Future Dated C | Current               |       |                |                 |                |            |            |          |          |          |
| ۲ð       |                     |               |             |                    |                       |               |                     |     |                      |                | Term                  |       |                |                 |                |            |            |          |          |          |
| <u>۲</u> | Current Term Charge | 9             |             |                    |                       |               |                     |     |                      | Future Dated   | Other                 |       |                |                 |                |            |            |          |          |          |
|          |                     |               |             |                    |                       |               |                     |     |                      |                | Terms                 |       |                |                 |                |            |            |          |          |          |
|          | Current Term Credi  | t             |             |                    |                       |               |                     |     |                      | Memo B         | alance                |       |                |                 |                |            |            |          |          |          |
| Ω        | Amount Due          | 9             |             |                    |                       |               |                     |     |                      |                |                       |       |                |                 |                |            |            |          |          |          |
| $\sim$   |                     |               |             |                    |                       |               |                     |     |                      |                |                       |       |                |                 |                |            |            |          |          |          |

# SHACRSE

Completed Student Coursework

Type in screen name SHACRSE.

Enter Student's BANNER ID or myUTSA ID.

Leave Term blank.

Click Go.

## **INFO FOUND ON SHACRSE**

Course Summary:

- Term course was taken
- Level of course
  - 01 undergraduate
  - 02 masters
  - 03 doctoral
- CRN
- Subject of course
- Course number
- Section number
- Hours earned
- Grade earned
- Course title

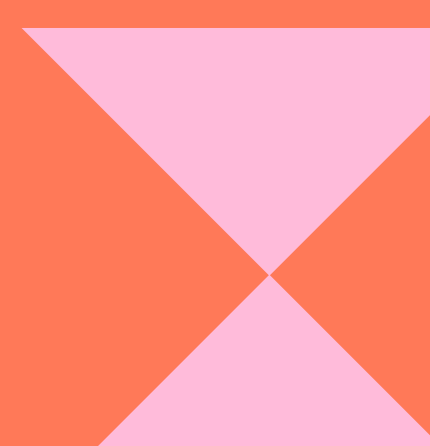

| ≡  | × UISA Course Summary SHACRSE 9.3.6 (PROD)                                                                                                    | 🔒 ADD | Retrieve | 뤝 RELATED | 🗱 TOOLS 🛛 🜲 |   |
|----|----------------------------------------------------------------------------------------------------|-------|----------|-----------|-------------|---|
| ស  | ID: @01938018 ••• Jaiyeola, Joseph A. Term: •••                                                                                                    |       |          |           | Go          | ) |
| ⊞  | Get Started: Complete the fields above and click Go. To search by name, press TAB from an ID field, enter your search criteria, and then press ENTER. |       |          |           |             |   |
| Q  |                                                                                                    |       |          |           |             |   |
| 2  |                                                                                                    |       |          |           |             |   |
| ?  |                                                                                                    |       |          |           |             |   |
| ★  |                                                                                                    |       |          |           |             |   |
| (→ |                                                                                                    |       |          |           |             |   |
|    |                                                                                                    |       |          |           |             |   |

පු

#### UISA Course Summary SHACRSE 9.3.6 (PROD)

×

≡

|          | ID: @0193  | 3018 Jaiyeola, J | oseph A. Term: |        |       |       |         |        |         |       |       |              |        | Start Over                                   |
|----------|------------|------------------|----------------|--------|-------|-------|---------|--------|---------|-------|-------|--------------|--------|----------------------------------------------|
| ۲<br>۲   | - COURSE S | UMMARY           |                |        |       |       |         |        |         |       |       |              |        | 🕸 Settings 📑 Insert 🚍 Delete 🌆 Copy 🏹 Filter |
|          | Select     | Term             | Part of Term   | Campus | Level | CRN   | Subject | Course | Section | Hours | Grade | Grading Mode | Repeat | Course Title                                 |
| ▦        | Q          | 202420           | 1              | 11     | 03    | 43782 | DEM     | 7073   | 003     | 3.000 | A     | Ν            |        | Disparities-Hlth and Hlth Care               |
|          | Q          | 202420           | 1              | 11     | 03    | 44024 | DEM     | 7803   | 003     | 3.000 | A+    | Ν            |        | Directed Research                            |
| с I      | Q          | 202420           | 1              | 11     | 03    | 44109 | DEM     | 7903   | 001     | 3.000 | A-    | Ν            |        | Causal Inference                             |
|          | Q          | 202420           | B5             | 9      | 03    | 38991 | DS      | 5023   | 001     | 3.000 | A     | Ν            |        | Data Organization & Visualize                |
| <u>,</u> | Q          | 202410           | 1              | 11     | 03    | 23794 | DEM     | 7023   | 001     | 3.000 | A     | Ν            |        | Adv Methods of Dem Analysis                  |
|          | Q          | 202410           | 1              | 11     | 03    | 18302 | DEM     | 7043   | 001     | 3.000 | A     | Ν            |        | Migration                                    |
| $\sim$   | Q          | 202410           | 1              | 11     | 03    | 12969 | DEM     | 7243   | 001     | 3.000 | A     | Ν            |        | SEM General Res Methods-Dem I                |
| 9        | Q          | 202330           | Т              | 11     | 03    | 31622 | DEM     | 7783   | 01T     | 3.000 | A+    | Ν            |        | Internship in Applied Demo                   |
|          | Q          | 202320           | 1              | 11     | 03    | 40171 | DEM     | 5083   | 002     | 3.000 | A     | N            |        | Fertility                                    |
| ۲        | Q          | 202320           | 1              | 11     | 03    | 34581 | DEM     | 7413   | 001     | 3.000 | A     | Ν            |        | Dem of Inequality and Poverty                |
|          | Q          | 202320           | B6             | 9      | 03    | 38985 | DS      | 5013   | 001     | 3.000 | A     | Ν            |        | Programming for Data Science                 |
| >        | Q          | 202310           | 1              | 11     | 03    | 20277 | DA      | 6813   | 001     | 3.000 | A+    | Ν            |        | Data Analytics Applications                  |
|          | Q          | 202310           | 1              | 11     | 03    | 17313 | DEM     | 5013   | 001     | 3.000 | A     | N            |        | Dem Methods of Analysis                      |
|          | Q          | 202310           | 1              | 11     | 03    | 20902 | DEM     | 7223   | 001     | 3.000 | A     | Ν            |        | Event History Analysis                       |
|          | Q          | 202230           | Т              | 11     | 03    | 33719 | DEM     | 7813   | 09T     | 3.000 | A     | N            |        | Doctoral Research                            |
| 2        | Q          | 202220           | 1              | 11     | 03    | 36018 | DEM     | 5033   | 001     | 3.000 | A     | N            |        | Mortality                                    |
| 2        | Q          | 202220           | 1              | 11     | 03    | 36488 | DEM     | 5093   | 001     | 3.000 | A     | N            |        | GIS for Population Science                   |
|          | Q          | 202220           | 1              | 11     | 03    | 36017 | DEM     | 5283   | 001     | 3.000 | A-    | Ν            |        | Stats for Demographic Data II                |
|          | Q          | 202210           | 1              | 11     | 03    | 17316 | DEM     | 5113   | 001     | 3.000 | A     | N            |        | Soc Dem & Community Trends                   |
|          | Q          | 202210           | 1              | 11     | 03    | 17318 | DEM     | 5213   | 001     | 3.000 | A     | Ν            |        | Intro to Population Data                     |
|          | (          | of 2 🕨 関         | 20 🗸 Per Pa    | ge     |       |       |         |        |         |       |       |              |        | Record 1 of 21                               |

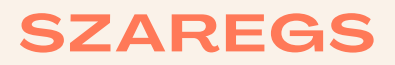

Course Enrollment

Type in screen name SZAREGS.

Screen that opens is SOADEST. Need to click X at the top left next to the UTSA logo.

Enter Term code.

Enter Student's BANNER ID or myUTSA ID.

Click Go.

### **INFO FOUND ON SZAREGS**

Enrollment Information:

- Status: Eligible to Register or Not Eligible to Register
- Minimum hours allowed to enroll
- Maximum hours allowed to enroll

Course Information:

- CRN
- Subject
- Course number
- Section number
- Credit hours
- Status code
  - RE Registered
  - DC Dropped Course
  - CC Cancelled course
  - RW Registered on Web
  - VC Registered and certified for Veteran
  - WC Drop Course with W grade
  - XC Dropped course on Web with W grade

### Click this X.

|    | ×          | UISA        | Student System Distribution Initialization Form SOADEST 9.3.31 (PROD) |             | 🔒 ADD | Retrieve | 뤕 RELATED    |        | s 🌲       |
|----|------------|-------------|-----------------------------------------------------------------------|-------------|-------|----------|--------------|--------|-----------|
|    | DISTRIBUTI | ON PARAMETE | RS                                                                    |             |       | 🖶 Ins    | ert 📮 Delete | 🖷 Сору | Y. Filter |
| ŝ  | s          | chedules    | •••                                                                   | Enrollments |       |          |              |        |           |
|    |            | Invoices    | •••                                                                   | Compliance  |       |          |              |        |           |
| ▦  | Tr         | ranscripts  |                                                                       |             |       |          |              |        |           |
| Q  |            |             |                                                                       |             |       |          |              |        |           |
| 50 |            |             |                                                                       |             |       |          |              |        |           |
| ?  |            |             |                                                                       |             |       |          |              |        |           |
| ★  |            |             |                                                                       |             |       |          |              |        |           |

| ≡ | × UTSA TCC Student Course Registration SZAREGS 9.3.30.1 [TC 9.3.32.2] (PROD)                                                                          |                                        | 🔒 ADD | RELATED | 🗱 TOOLS 🛛 🌲 |
|---|----------------------------------------------------------------------------------------------------|----------------------------------------|-------|---------|-------------|
|   | Term: 202430 •••                                                                                                    | ID: @01938018 •••• Jaiyeola, Joseph A. |       |         | Go          |
| ഹ | Date: 06/28/2024                                                                                                    | Holds:                                 |       |         |             |
|   | View Current/Active:                                                                                                    | Print Bill:                            |       |         |             |
| ⊞ | Curricula                                                                                                    |                                        |       |         |             |
|   | Print Schedule: 🖌                                                                                                    | Print Bill                             |       |         |             |
| Q |                                                                                                    | Time Status Information                |       |         |             |
| 2 |                                                                                                    |                                        |       |         |             |
|   | Get Started: Complete the fields above and click Go. To search by name, press TAB from an ID field, enter your search criteria, and then press ENTER. |                                        |       |         |             |
| ? |                                                                                                    |                                        |       |         |             |

★

(<del>)</del>

| Term: 202430 B12: @01938018 Jabe: 06/28/2024 Holds: Pint Schedule: Statu or Statu or <                                                                                                    | r<br>₹ Filter      |  |  |  |  |           |
|----------------------------------------------------------------------------------------------------|--------------------|--|--|--|--|-----------|
| Registration         Student Term         Curricula         Study Path         Time Status           • ERCLLIMENT INFORMATION         Image: margine status         Image: margine status <th><b>ř</b>, Filter</th> | <b>ř</b> , Filter  |  |  |  |  |           |
| • ENROLLMENT INFORMATION       Inset       Inset       I                                                                                                    | 7, Filter          |  |  |  |  |           |
| Status*       Eligible to Register       Status Date       04/08/2024       Minimum*       0.000 •••       Source MHRS       Source MHRS                                                                                                    |                    |  |  |  |  |           |
| Reason        Maximum*       15.00       Source       MRRS         Process Block                                                                                                    |                    |  |  |  |  |           |
| Process Block Acceptance Acceptance None Acceptance   * COURSE INFORMATION   * COURSE INFORMATION      Section Detail      View Detailed Results      CRN Subject*   Course * Section *   Grade Mode * Credit Hours *   Bill Hours * Attempted Hours   Time Status Hours Status *   Level * Appr Recd   Override Part of Term   Method of Instruction Campus   31842 DEM   7803 01T   N 3.000   3.000 3.000                                                                                                    |                    |  |  |  |  |           |
| COURSE INFORMATION       Setting       Setting       Set                                                                                                    |                    |  |  |  |  |           |
| Section Detail       View Details         CRN       Solution **       Section **       Section ** <th **<="" <="" colspan="5" section="" th=""><th>r, Filter</th></th>                                                                                                    | <th>r, Filter</th> |  |  |  |  | r, Filter |
| CRN         Subject*         Course*         Section *         Grade Mode *         Credit Hours *         Bill Hours *         Attempted Hours         Status *         Level *         Appr Recd         Override         Part of Term         Method of Instruction         Campus           31842         DEM         7803         01T         N         3.000         3.000         3.000         RE         03         Image: Course *         The course *         The course * <th></th>                                                                                                    |                    |  |  |  |  |           |
| 31842 DEM 7803 01T N 3.000 3.000 3.000 RE 03 I                                                                                                    |                    |  |  |  |  |           |
|                                                                                                    |                    |  |  |  |  |           |
| Error Flag                                                                                                    |                    |  |  |  |  |           |
| Status Type                                                                                                    |                    |  |  |  |  |           |
| Record Record                                                                                                    | 1 of 1             |  |  |  |  |           |
| ► ENROLLMENT TOTALS                                                                                                    | r, Filter          |  |  |  |  |           |
| Fees*     Y - Immediate assessment     Image: Date     06/28/2024                                                                                                    |                    |  |  |  |  |           |
| Credit Hours 3.000 Bill Hours 3.000                                                                                                    |                    |  |  |  |  |           |
| CEU Hours 0.000                                                                                                    |                    |  |  |  |  |           |

# SHADEGR

Degree Awarded Information

Type in screen name SHADEGR.

Enter Student's BANNER ID or myUTSA ID.

Click ellipses (three dots) next to Degree Sequence field.

### **INFO FOUND ON SHADEGR**

Learner Outcome Summary:

- Outcome Status
  - Code for status of degree
    - SO Seeking the degree, has not earned the degree yet
    - AW Awarded the degree
    - NO Degree not awarded
- Graduation Term
  - Term code for semester degree was awarded
- Graduation Date
  - Date the degree was awarded
- Diploma Name
  - Name student asked to be printed on diploma

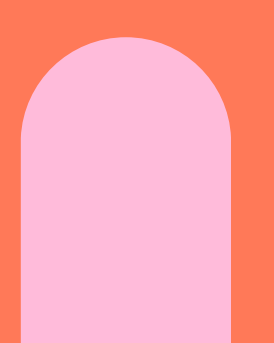

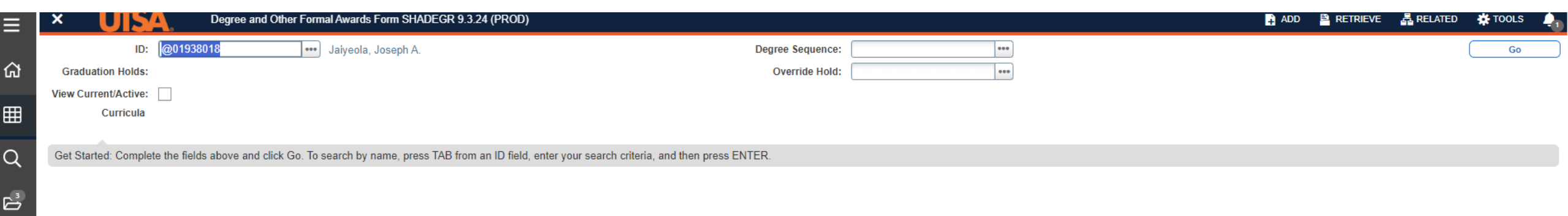

?

| <u>UISA.</u>            | Degree Summary Fo                                                                                                    | orm SHADGMQ 9.3.30 (PROD)                                                                                                    |                                                                                                    |                                                                                                    |                                                                                                    |                                                                                                    |                                                                                                    | 🔒 ADD                                                                                                    | 🖹 RETRIEVE 🛛 🔓 RELATED                                                                                                    | 🗰 🗱 TOOLS 🛛 🐴                                                                                                    |
|-------------------------|----------------------------------------------------------------------------------------------------|----------------------------------------------------------------------------------------------------|----------------------------------------------------------------------------------------------------|----------------------------------------------------------------------------------------------------|----------------------------------------------------------------------------------------------------|----------------------------------------------------------------------------------------------------|----------------------------------------------------------------------------------------------------|----------------------------------------------------------------------------------------------------|----------------------------------------------------------------------------------------------------|----------------------------------------------------------------------------------------------------|
| 01938018 Jaiyeola, Jo   | oseph A. Level: Camp                                                                                                    | us: College: Degree: Term:                                                                                                    | Program: Field of Study                                                                                                    | Y Type: Field of Study Code:                                                                                                    |                                                                                                    |                                                                                                    |                                                                                                    | • You are be allo                                                                                                    | e running with a query only role. So<br>wed.                                                                                                    | me functions may not                                                                                                    |
| RNER OUTCOME SUMMA      | RY                                                                                                    |                                                                                                    |                                                                                                    |                                                                                                    |                                                                                                    |                                                                                                    |                                                                                                    |                                                                                                    | • • • • • • • • • • • • • • • • • • • •                                                                                                    |                                                                                                    |
| nce Number *            | Outcome Status                                                                                                    | Learner Record Term                                                                                                    | Bulletin Year                                                                                                    | Outcome Completion Term                                                                                                    | Dual Degree                                                                                                    | Graduation Term                                                                                                    | Graduation Status                                                                                                    | Graduation Date                                                                                                    | Diploma Name                                                                                                    |                                                                                                    |
| 1                       | SO                                                                                                    | 202210                                                                                                    | 2022                                                                                                    |                                                                                                    |                                                                                                    | 202510                                                                                                    |                                                                                                    | 12/31/2024                                                                                                    |                                                                                                    |                                                                                                    |
| 🖣 1 of 1 🕨 関            | 10 🗸 Per Page                                                                                                    |                                                                                                    |                                                                                                    |                                                                                                    |                                                                                                    |                                                                                                    |                                                                                                    |                                                                                                    |                                                                                                    | Record 1 of 1                                                                                                    |
| RICULA SUMMARY - PRIM   | MARY                                                                                                    |                                                                                                    |                                                                                                    |                                                                                                    |                                                                                                    |                                                                                                    |                                                                                                    |                                                                                                    | 🕸 Settings 🚦 Insert 📮 Delet                                                                                                    | e 🍢 Copy 👻 Filter                                                                                                    |
| ,                       | Term                                                                                                    | Program                                                                                                    | Catalog                                                                                                    | Level                                                                                                    | Campus                                                                                                    |                                                                                                    | College                                                                                                    |                                                                                                    | Degree                                                                                                    |                                                                                                    |
|                         | 1 202410                                                                                                    | PHD-Applied Demography                                                                                                    | 202210                                                                                                    | Doctoral-Graduate                                                                                                    |                                                                                                    |                                                                                                    | Health, Community and                                                                                                    | d Policy                                                                                                    | Doctor of Philosophy                                                                                                    |                                                                                                    |
| 🖣 1 of 1 🕨 刘            | 1 🗸 Per Page                                                                                                    |                                                                                                    |                                                                                                    |                                                                                                    |                                                                                                    |                                                                                                    |                                                                                                    |                                                                                                    |                                                                                                    | Record 1 of 1                                                                                                    |
| D OF STUDY SUMMARY      |                                                                                                    |                                                                                                    |                                                                                                    |                                                                                                    |                                                                                                    |                                                                                                    |                                                                                                    |                                                                                                    | Settings Settings Delet                                                                                                    | e 🍢 Copy 🏹 Filter                                                                                                    |
| ttached to Major Detail | ls                                                                                                    |                                                                                                    |                                                                                                    |                                                                                                    |                                                                                                    |                                                                                                    |                                                                                                    |                                                                                                    |                                                                                                    |                                                                                                    |
| ,                       | Term                                                                                                    | Туре                                                                                                    | Fie                                                                                                    | ld of Study                                                                                                    |                                                                                                    | Department                                                                                                    |                                                                                                    | At                                                                                                    | ttached to Major                                                                                                    |                                                                                                    |
|                         | 1 202410                                                                                                    | Major                                                                                                    | Ар                                                                                                    | plied Demography                                                                                                    |                                                                                                    |                                                                                                    |                                                                                                    |                                                                                                    |                                                                                                    |                                                                                                    |
| 🖣 1 of 1 🕨 🕅            | 3 🗸 Per Page                                                                                                    |                                                                                                    |                                                                                                    |                                                                                                    |                                                                                                    |                                                                                                    |                                                                                                    |                                                                                                    |                                                                                                    | Record 1 of 1                                                                                                    |
|                         | O1938018 Jaiyeola, Jo<br>INER OUTCOME SUMMA<br>Ce Number *  O Of 1 Of 1 OF STUDY SUMMARY  ttached to Major Detail  of 1 | Degree Summary For     D1938018 Jaiyeola, Joseph A. Level: Camp     INER OUTCOME SUMMARY     ce Number *     Outcome Status   SO     1 of 1     1 of 1     Term   1 202410     1 of 1     Term   1 202410     OF STUDY SUMMARY     Term   1 202410     1 202410     1 202410     1 202410     1 202410     1 202410     1 202410     1 202410     1 202410     1 202410 | Degree Summary Form SHADGMQ 9.3.30 (PROD)         D1938018 Jaiyeola, Joseph A. Level: Campus: College: Degree: Term:         INER OUTCOME SUMMARY         ce Number *       Outcome Status       Learner Record Term         SO       202210         1       10 v       Per Page         RICULA SUMMARY - PRIMARY         Term       Program         1       202410       PHD-Applied Demography         OF STUDY SUMMARY         Term       Type         1       202410       Major         Term       Type         1       202410       Major | Degree Summary Form SHADGMQ 9.3.30 (PROD)         D1938018 Jaiyeola, Joseph A. Level: Campus: College: Degree: Term: Program: Field of Study         NER OUTCOME SUMMARY         ce Number *       Outcome Status       Learner Record Term       Bulletin Year         Ce Number *       Outcome Status       Learner Record Term       Bulletin Year         Ce Number *       Outcome Status       Learner Record Term       Bulletin Year         Ce Number *       Outcome Status       Learner Record Term       Bulletin Year         Colspan="2">Colspan="2">Catalog         Colspan="2">Term       Program       Catalog       Catalog       Catalog       Catalog       Catalog       Colspan="2">Colspan="2">Catalog         O OF STUDY SUMMARY       Per Page       Term       Type       Field       Field       Catalog       Field       Catalog       Field       Catalog       Catalog       Catalog       Catalog       Catalog       Catalog       Catalog       Catalog       Catalog       Catalog       Catalog       Catalog       Catalog <th>Degree Summary Form SHADGMQ 9.3.30 (PROD)         11938018 Jaiyeola, Joseph A. Level: Campus: College: Degree: Term: Program: Field of Study Type: Field of Study Code:         INER OUTCOME SUMMARY         ce Number *       Outcome Status       Learner Record Term       Bulletin Year       Outcome Completion Term         I SO       202210       2022       2022         I of 1       I 0 ✓ Per Page       Program       Catalog       Level         I 202410       PHD-Applied Demography       202210       Doctoral-Graduate         I of 1       I ✓ Per Page       Field of Study       Per Page         Or of STUDY SUMMARY       Field of Study       Per Page         I 202410       PHD-Applied Demography       202210       Doctoral-Graduate         I of 1       I 202410       Major       Applied Demography         I 202410       Major       Applied Demography         I of 1       I 202410       Major       Applied Demography</th> <th>Degree Summary Form SHADGMQ 9.3.30 (PROD)         Initial Salyeola, Joseph A. Level: Campus: College: Degree: Term: Program: Field of Study Type: Field of Study Code:         NER OUTCOME SUMMARY         Ce Number *       Outcome Status       Learner Record Term       Bulletin Year       Outcome Completion Term       Dual Degree         I of 1       10 v Per Page       2022      </th> <th>Degree Summary Form SHADGMQ 9.3.30 (PROD)           U1938018 Jaiyeola, Joseph A Level: Campus: College: Degree: Term: Program: Field of Study Type: Field of Study Code:           NER OUTCOME SUMMARY           Ce Number*         Outcome Status         Learner Record Term         Bulletin Year         Outcome Completion Term         Dual Degree         Graduation Term           I         SO         202210         2022         Image: Campus         Carduation Term         Dual Degree         Graduation Term           I         SO         202210         2022         Image: Campus         Campus         Carduation Term           I         Outcome Status         Learner Record Term         Bulletin Year         Outcome Completion Term         Dual Degree         Graduation Term           I         Outcome Status         Learner Record Term         Bulletin Year         Outcome Completion Term         Dual Degree         Graduation Term           I         Outcome Record Term         Bulletin Year         Outcome Completion Term         Dual Degree         Graduation Term           I         Or Per Page         Image: Catalog         Level         Campus         Campus           I         Of Image: Catalog         Level         Campus         Campus           I         Of Image: Catalog         Decto</th> <th>Normal Status         College         Degree Summary Form SHAD/GMQ 9.3.30 (PROD)           N1938018         Jayleola, Joseph A. Level:         Compus:         College:         Degree:         Term:         Program:         Field of Study Type:         Field of Study Code:         Status         College:         Calalog         Calalog         Calalog         College:         College:<!--</th--><th>Degree Summary Form SHADGMQ 9.3.30 (PROD)         Image: College: Degree: Term: Program: Field of Study Type: Field of Study Code:         Image: College: Degree: Term: Program: Field of Study Type: Field of Study Code:         Image: College: Degree: Term: Program: Field of Study Type: Field of Study Code:         Image: College: Degree: Term: Program: Field of Study Type: Field of Study Code:         Image: College: Degree: Term: Program: Field of Study Type: Field of Study Code:         Image: College: Degree: Term: Program: Field of Study Type: Field of Study Code:         Image: College: Degree: Term: Program: Field of Study Type: Field of Study Code:         Image: College: Degree: Term: Program: College: Degree: Term: Program: Field of Study Type: Field of Study Code:         Image: College: Degree: Term: Program: Field of Study Type: Field of Study Code:         Image: College: Degree: Term: Program: Field of Study Type: Field of Study Code:         Image: College: Degree: Term: Program: Field of Study Type: Field of Study Code:         Image: College: Degree: Term: Program: Field of Study Type: Field of Study Code:         Image: College: College: C</th><th>Degree Summary Form SHADGM0 93.30 (PROD)       € ADD @ RETRICE       € ADD @ RETRICE       E ADD @ RETRICE       E ADD @ RETRICE       E ADD</th></th> | Degree Summary Form SHADGMQ 9.3.30 (PROD)         11938018 Jaiyeola, Joseph A. Level: Campus: College: Degree: Term: Program: Field of Study Type: Field of Study Code:         INER OUTCOME SUMMARY         ce Number *       Outcome Status       Learner Record Term       Bulletin Year       Outcome Completion Term         I SO       202210       2022       2022         I of 1       I 0 ✓ Per Page       Program       Catalog       Level         I 202410       PHD-Applied Demography       202210       Doctoral-Graduate         I of 1       I ✓ Per Page       Field of Study       Per Page         Or of STUDY SUMMARY       Field of Study       Per Page         I 202410       PHD-Applied Demography       202210       Doctoral-Graduate         I of 1       I 202410       Major       Applied Demography         I 202410       Major       Applied Demography         I of 1       I 202410       Major       Applied Demography | Degree Summary Form SHADGMQ 9.3.30 (PROD)         Initial Salyeola, Joseph A. Level: Campus: College: Degree: Term: Program: Field of Study Type: Field of Study Code:         NER OUTCOME SUMMARY         Ce Number *       Outcome Status       Learner Record Term       Bulletin Year       Outcome Completion Term       Dual Degree         I of 1       10 v Per Page       2022 | Degree Summary Form SHADGMQ 9.3.30 (PROD)           U1938018 Jaiyeola, Joseph A Level: Campus: College: Degree: Term: Program: Field of Study Type: Field of Study Code:           NER OUTCOME SUMMARY           Ce Number*         Outcome Status         Learner Record Term         Bulletin Year         Outcome Completion Term         Dual Degree         Graduation Term           I         SO         202210         2022         Image: Campus         Carduation Term         Dual Degree         Graduation Term           I         SO         202210         2022         Image: Campus         Campus         Carduation Term           I         Outcome Status         Learner Record Term         Bulletin Year         Outcome Completion Term         Dual Degree         Graduation Term           I         Outcome Status         Learner Record Term         Bulletin Year         Outcome Completion Term         Dual Degree         Graduation Term           I         Outcome Record Term         Bulletin Year         Outcome Completion Term         Dual Degree         Graduation Term           I         Or Per Page         Image: Catalog         Level         Campus         Campus           I         Of Image: Catalog         Level         Campus         Campus           I         Of Image: Catalog         Decto | Normal Status         College         Degree Summary Form SHAD/GMQ 9.3.30 (PROD)           N1938018         Jayleola, Joseph A. Level:         Compus:         College:         Degree:         Term:         Program:         Field of Study Type:         Field of Study Code:         Status         College:         Calalog         Calalog         Calalog         College:         College: </th <th>Degree Summary Form SHADGMQ 9.3.30 (PROD)         Image: College: Degree: Term: Program: Field of Study Type: Field of Study Code:         Image: College: Degree: Term: Program: Field of Study Type: Field of Study Code:         Image: College: Degree: Term: Program: Field of Study Type: Field of Study Code:         Image: College: Degree: Term: Program: Field of Study Type: Field of Study Code:         Image: College: Degree: Term: Program: Field of Study Type: Field of Study Code:         Image: College: Degree: Term: Program: Field of Study Type: Field of Study Code:         Image: College: Degree: Term: Program: Field of Study Type: Field of Study Code:         Image: College: Degree: Term: Program: College: Degree: Term: Program: Field of Study Type: Field of Study Code:         Image: College: Degree: Term: Program: Field of Study Type: Field of Study Code:         Image: College: Degree: Term: Program: Field of Study Type: Field of Study Code:         Image: College: Degree: Term: Program: Field of Study Type: Field of Study Code:         Image: College: Degree: Term: Program: Field of Study Type: Field of Study Code:         Image: College: College: C</th> <th>Degree Summary Form SHADGM0 93.30 (PROD)       € ADD @ RETRICE       € ADD @ RETRICE       E ADD @ RETRICE       E ADD @ RETRICE       E ADD</th> | Degree Summary Form SHADGMQ 9.3.30 (PROD)         Image: College: Degree: Term: Program: Field of Study Type: Field of Study Code:         Image: College: Degree: Term: Program: Field of Study Type: Field of Study Code:         Image: College: Degree: Term: Program: Field of Study Type: Field of Study Code:         Image: College: Degree: Term: Program: Field of Study Type: Field of Study Code:         Image: College: Degree: Term: Program: Field of Study Type: Field of Study Code:         Image: College: Degree: Term: Program: Field of Study Type: Field of Study Code:         Image: College: Degree: Term: Program: Field of Study Type: Field of Study Code:         Image: College: Degree: Term: Program: College: Degree: Term: Program: Field of Study Type: Field of Study Code:         Image: College: Degree: Term: Program: Field of Study Type: Field of Study Code:         Image: College: Degree: Term: Program: Field of Study Type: Field of Study Code:         Image: College: Degree: Term: Program: Field of Study Type: Field of Study Code:         Image: College: Degree: Term: Program: Field of Study Type: Field of Study Code:         Image: College: College: C | Degree Summary Form SHADGM0 93.30 (PROD)       € ADD @ RETRICE       € ADD @ RETRICE       E ADD @ RETRICE       E ADD @ RETRICE       E ADD |

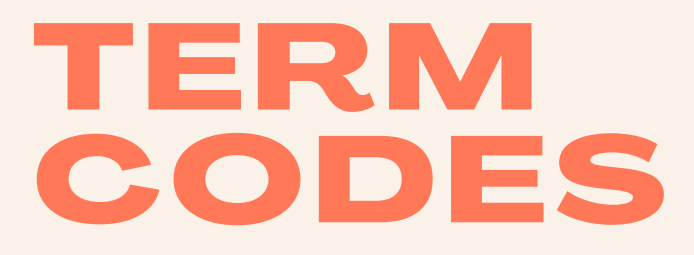

#### **FALL CODES END IN 10**

**SPRING CODES END IN 20** 

**SUMMER CODES END IN 30** 

| FALL 2023   |
|-------------|
| SPRING 2024 |
| SUMMER 2024 |
| FALL 2024   |
| SPRING 2025 |
| SUMMER 2025 |
|             |
|             |

# XTENDER

#### STUDENT DOCUMENTS SCANNED INTO XTENDER BY UNIVERSITY OFFICES

#### How to access:

- Must be logged into BANNER.
- Go to a BANNER screen, can use SGASTDN.
- Enter Student's BANNER ID or myUTSA ID.
- Can enter in Term code or leave blank.
- Click Go.
- Click on Retrieve from menu at top right.
- A new window will open.
- List of scanned documents:
  - Document Type
  - Term Code
- Hover on the document icon to preview the document.
- Click on on the document icon to open the document and view all pages that are scanned.
- At top right menu, there are options for Exporting or Printing the documents.

| ≡ | × UI            | SA        | General Student Form S              | SGASTDN 9.3.26 (PROD)                                                   |                       |                 | <mark>+</mark> | ADD | RETRIEVE | RELATED | 🔆 TOOLS | Q <sub>1</sub> |
|---|-----------------|-----------|-------------------------------------|-------------------------------------------------------------------------|-----------------------|-----------------|----------------|-----|----------|---------|---------|----------------|
|   |                 | ID:       | @01938018 •••                       | Jaiyeola, Joseph A.                                                     |                       | Student Summary |                |     |          | (       | Go      | $\square$      |
| ഹ | Т               | Term: 2   |                                     |                                                                         | View Current/Active:  |                 |                |     |          |         |         |                |
|   |                 |           |                                     |                                                                         | Curricula             |                 |                |     |          |         |         |                |
| ▦ |                 |           |                                     |                                                                         |                       |                 |                |     |          |         |         |                |
| - |                 |           |                                     |                                                                         |                       |                 |                |     |          |         |         |                |
| Q | Get Started: Co | omplete t | the fields above and click Go. To s | search by name, press TAB from an ID field, enter your search criteria, | and then press ENTER. |                 |                |     |          |         |         |                |
| 5 |                 |           |                                     |                                                                         |                       |                 |                |     |          |         |         |                |
|   |                 |           |                                     |                                                                         |                       |                 |                |     |          |         |         |                |
| ? |                 |           |                                     |                                                                         |                       |                 |                |     |          |         |         |                |
|   |                 |           |                                     |                                                                         |                       |                 |                |     |          |         |         |                |

 $\mathbf{X}$ 

C→

| ≡          | ×          | UIS                    | 4           | General St | tudent For        | m SGASTI | DN 9.3.26 (PRO   | D)                   |              |                |                     |              |             |        |              |                   | ÷                  |                | EVE 🖁       | RELATED | TOOLS   | s 🌲       |
|------------|------------|------------------------|-------------|------------|-------------------|----------|------------------|----------------------|--------------|----------------|---------------------|--------------|-------------|--------|--------------|-------------------|--------------------|----------------|-------------|---------|---------|-----------|
|            | ID: @0193  | 38018 Jaiye            | ola, Josepl | hA. Ter    | r <b>m:</b> 20243 | 0 View C | urrent/Active Cu | rricula:             |              |                |                     |              |             |        |              |                   |                    |                |             | (       | Start O | ver       |
| ഹ          | Learner    | Curricula              | Study F     | Path Act   | tivities          | Veteran  | Comments         | Academic and Graduat | tion Status, | Dual Degree    | Miscellaneous       |              |             |        |              |                   |                    |                |             |         |         |           |
| m          | - GENERAL  | LLEARNER               |             |            |                   |          |                  |                      |              |                |                     |              |             |        |              |                   |                    | Settings       | 🗄 Insert    | Delete  | 🍢 Сору  | Y Filter  |
| ▦          |            | From Term              | 202430      |            |                   |          |                  |                      |              |                |                     |              | To Term     | 202510 | 0            |                   |                    |                |             |         |         |           |
| $\circ$    |            | New Term               | 202430      | ••• Summ   | ner 2024          |          |                  |                      |              | Residence      | 7 ••• Out of St     | ate/Scholars | ship Expt   |        |              | Student Centric   | ••••               |                |             |         |         |           |
| $\sim$     |            |                        |             |            |                   |          |                  |                      |              |                |                     |              |             |        |              | Cycle             |                    |                |             |         |         |           |
| _ <u>5</u> | Stu        | dent Status            | AS •        | •• Active  |                   |          |                  |                      | Fee          | e Assessment   | ••••                |              |             |        |              | Full or Part Time | O Full Time O Part | Time 💿 None    |             |         |         |           |
|            |            |                        |             |            |                   |          |                  |                      |              | Rate           |                     |              |             |        |              |                   |                    |                |             |         |         |           |
|            | St         | tudent Type            | [C  •       | •• Continu | ling              |          |                  |                      |              | Class          | DR Doctoral         |              |             |        |              |                   |                    |                |             |         |         |           |
| 3          | Additiona  | al Information<br>Site | •           | ••         |                   |          |                  |                      |              |                |                     |              | Block       |        |              |                   |                    |                |             |         |         |           |
| ▲          |            | Session                |             | ••         |                   |          |                  |                      |              |                |                     |              | Citizenshin | N      | Non-Citizen  |                   |                    |                |             |         |         |           |
| ~          |            |                        |             |            | r Dago            |          |                  |                      |              |                |                     |              | Onizonomp   |        | Non-Gluzen   |                   |                    |                |             |         | Reco    | rd 1 of 9 |
| ->         |            |                        |             |            | i i aye           |          |                  |                      |              |                |                     |              |             | _      |              |                   |                    | Calliana       | (T) in cost | Dalata  | En Cana | 9 5000    |
| ~          | ◆ CURRICU  |                        |             |            |                   |          |                  | -                    |              |                | -                   | -            |             |        |              |                   |                    | settings       | Insen       | Delete  | • Сору  | τ, Filler |
|            | Priority   | Term                   | Progra      | m          | Catalo            | og Leve  | I                | Campus               | College      | •              | Degree              | End          | Outcome Key | Ad     | mission Type | Admission         | Matriculation      | Student Type   |             | Rate    |         |           |
|            |            | 1 202410               | ) PHD-A     | Applied De | 2022              | 10 Doct  | toral-Graduate   |                      | Health       | , Community a  | . Doctor of Philoso | 202510       |             | 1 Do   | octoral      | 202210            |                    |                |             |         |         | 14.60     |
| ~          |            | 1 of 2                 |             | 1 ∨ Pe     | r Page            |          |                  |                      |              |                |                     |              |             |        |              |                   |                    |                |             |         | Reco    | rd 1 of 2 |
| 2          | ▼ FIELD OF | STUDY SUM              | MARY        |            |                   |          |                  |                      |              |                |                     |              |             | _      |              |                   |                    | 🏟 Settings     | 🚹 Insert    | Delete  | Сору    | Y, Filter |
|            | Q. Attach  | hed to Major           | Details     |            |                   |          |                  |                      |              |                |                     |              |             |        |              |                   |                    |                |             |         |         |           |
|            | Priority   |                        |             | Term       |                   |          | Туре             |                      |              | Field of Study |                     |              |             |        | Department   |                   |                    | Attached to Ma | јог         |         |         |           |
|            |            |                        | 1           | 202410     |                   |          | Major            |                      |              | Applied Demo   | graphy              |              |             |        |              |                   |                    |                |             |         |         |           |
|            |            | 1 of 1 🕨               |             | 3 🗸 Pe     | r Page            |          |                  |                      |              |                |                     |              |             |        |              |                   |                    |                |             |         | Reco    | rd 1 of 1 |

#### 25 webx.utsa.edu/AppXtender/DataSources/PROD/ISubmitQuery?DSN=PROD&AppName=B-S-ST&ID=@01938018 \$ 😩 E $\leftarrow$ $\rightarrow$ C 👤 JSCHWART 🗸 -2 opentext\* | ApplicationXtender - PROD Applications **Query Results** Q-0.-0-B-S-AV 0 0 B-S-HONORS B-S-ST > New Search > Query Results Q Text Search B-S-ST RST NAME Q SSN Q BIRTH DATE Q, TERM CODE Q, APPLICATION NUMBER Q, ADMISSIONS REQUIREMENT Q, INSTITUTION NUMBER Q, ROUTING STA UTSA-BANNER-FERPA 14-Dec-1997 )SEPH 100-10-1086 202220 )SEPH 100-10-1086 14-Dec-1997 202210 ACADEMIC CREDENTIALS REPORT FCSA ID 167192 Page 1 of 7 Purpose University Admission Name Joseph Jalyeola DOB 12/14/1997 Report Date 11/15/2021 )SEPH 100-10-1086 14-Dec-1997 202210 Institution UT San Antonio U.S. Equivalence Bachelor of Science in Demography and Social Statistics )SEPH 100-10-1086 14-Dec-1997 202210 TOEF U.S. Semester Hours / GPA 4 Undergraduate 139 Hrs / 3.71 Upper division 68 Hrs / 3.69 REDENT) Upper division Documents Credentials Bacheor of Science in Demography and Social Stutistics earned at an institution comparable to a regionally accredited US institution 1 U.S. equivalency Country Credential Nigeria Bachelor of Science in Demography and Social Obatem Awolowo Universit February 17, 2020 Institution Date awarded 4 years Photocopy of a transcript and an award of degree issued in English Length of program Documents viewed 140% < 1 /7► -

| opentext*   ApplicationXtender - PROD                                      | 👤 JSCHWART 🗸 🔞 🗸 🚽                |
|----------------------------------------------------------------------------|-----------------------------------|
| B-S-ST > New Search > Query Results > @01938018                            | of 4   NEXT >                     |
| Document Page 🛛 🔁 EMAIL 🖻 EXPORT                                           | ∋ PRINT                           |
| Page Rotate Zoom Annotation Format Actions                                 | ID * @01938018                    |
|                                                                            | PIDM 1856671                      |
|                                                                            | DOCUMENT TYPE      GS_MISC        |
|                                                                            | LAST NAME * JAIYEOLA              |
|                                                                            | FIRST NAME JOSEPH                 |
| Page 1                                                                     | SSN 100-10-1086                   |
|                                                                            | BIRTH DATE 14-Dec-1997            |
|                                                                            | TERM CODE 202220                  |
| Dage 2                                                                     | APPLICATION<br>NUMBER             |
|                                                                            | ADMISSIONS                        |
|                                                                            | REQUIREMENT                       |
| ACADEMIC CREDENTIALS REPORT                                                | INSTITUTION<br>NUMBER             |
| Page 3         Name         Joseph Jaiyeola         FCSA ID         167192 | ROUTING STATUS                    |
| DOB 12/14/1997 Report Date 11/15/2021 Page 1 of 7                          | ACTIVITY DATE 2022-01-20 14:15:04 |
|                                                                            |                                   |
| Page 4 U.S. Equivalence                                                    |                                   |
| Bachelor of Science in Demography and Social Statistics                    |                                   |
|                                                                            |                                   |
| Page 5 U.S. Semester Hours / GPA                                           |                                   |
| Undergraduate 139 Hrs / 3.71                                               |                                   |
| Upper division 68 Hrs / 3.69                                               | •                                 |

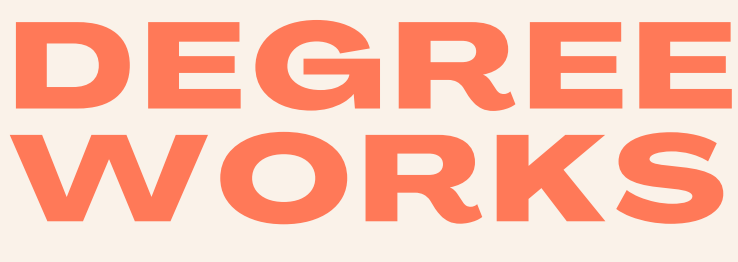

#### HOW TO SEARCH FOR A STUDENT BY NAME

If you are given a student's name but no other information, you can use Degree Works to search for their BANNER ID.

Access Degree Works through the <u>my.utsa.edu</u> page. Degree Works is listed under the Student Resources.

- Click on Advanced Search.
- Type in the student's name.
- Click Search.
- The students with that name will be listed with their degree programs. You can confirm the student by their degree program and then cut and paste their BANNER ID into BANNER.

# UTSA DegreeWorks

^

# Worksheet

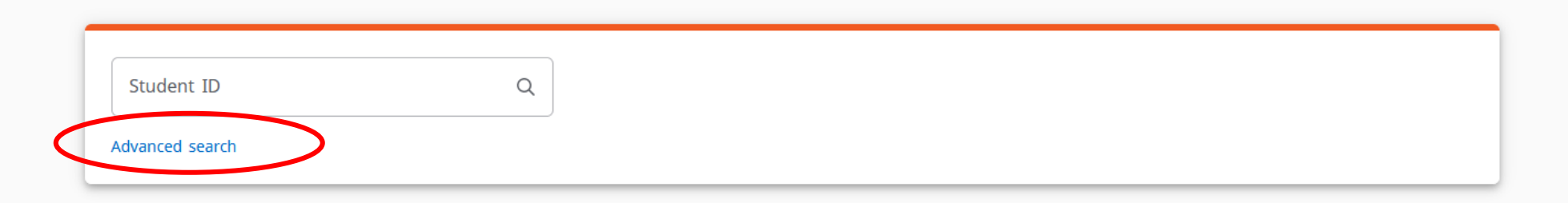

# Worksheet

| Student ID          |   | First/middle name     |   | Last name       |        |
|---------------------|---|-----------------------|---|-----------------|--------|
| Curriculum          |   |                       |   |                 | ^      |
| Degree              | ~ | Level                 | ~ | Classification  | ~      |
| Catalog year        | ~ | Major (0/388)         | ~ | Minor (0/84)    | ~      |
| College (0/30)      | ~ | Concentration (0/352) | ~ | Program (0/634) | ~      |
| Student type (0/13) | ~ |                       |   |                 |        |
|                     |   |                       |   | Clear CANCEL    | SEARCH |

# Worksheet

| Student ID      | First/middle<br>Joseph         | name   | Last na<br>Jaiye   | ola               |
|-----------------|--------------------------------|--------|--------------------|-------------------|
| Curriculum      |                                |        |                    |                   |
| Otudante founde | 4                              |        | Cl                 | ear CANCEL SE     |
| Students found: | 1<br>Name ↑                    | Degree | Maior              | Level Classificat |
|                 |                                | CERT   | Data Science, Cert | 02                |
| @019            | 38018 Jaiyeola, Joseph Adedayo | D      |                    |                   |

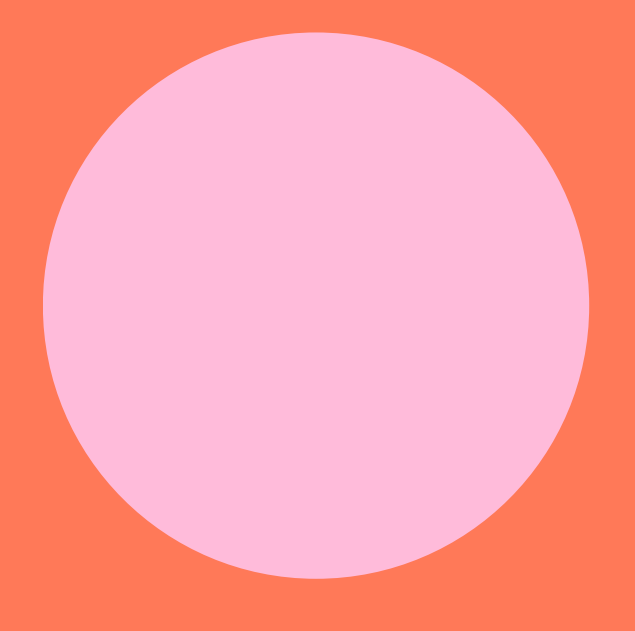

# BANNER SUPPORT

SIS Security SISSecurity@utsa.edu

**BANNER Support Site**